### Bevezetés az elektronikába

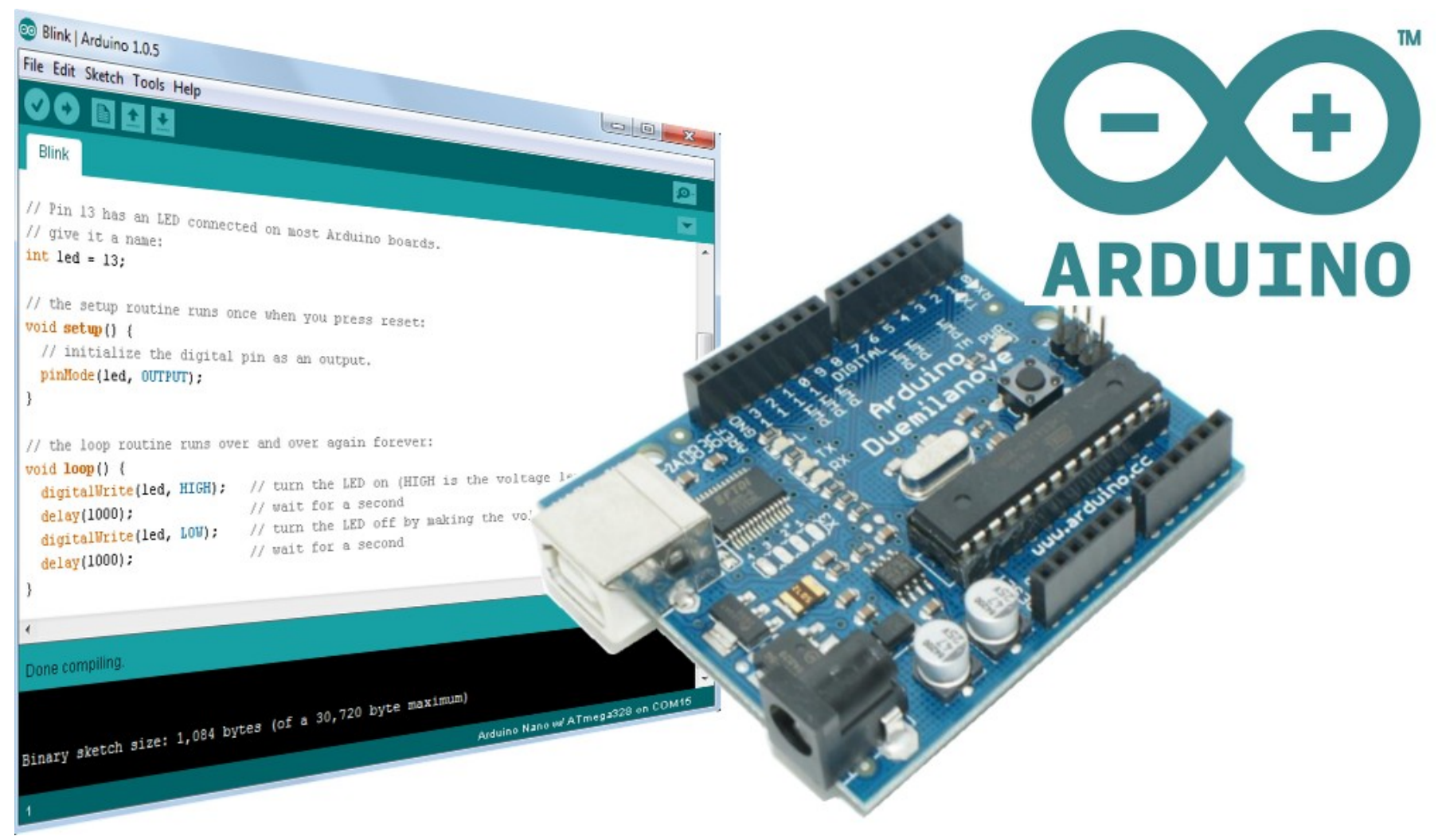

18. Arduino programozás

LCD kijelzők alkalmazása – II. rész

Hobbielektronika csoport 2018/2019

## HD44780 kompatibilis kijelzők

- A HD44780 vagy kompatibilis vezérlővel ellátott alfanumerikus (csak rögzített karakterképet jeleníthetünk meg, pl. betű, szám, írásjel) kijelzők elterjedtségük miatt ipari szabványnak tekinthetők
- Tipikus a 16 kivezetéses, kétsoros, 2x16 karakteres modul, LED háttérvilágítással (8x2, 16x2, 20x2, 20x4 az elterjedt formátum)
- 8 és 4 adatvezetékes módban is használható
- R/W lehet mindig alacsony
- R/S adat/parancs váltó
   0: adat 1: parancs küldés
- E beíró jel (felfutó él) előtte a bemeneteket be kell állítani

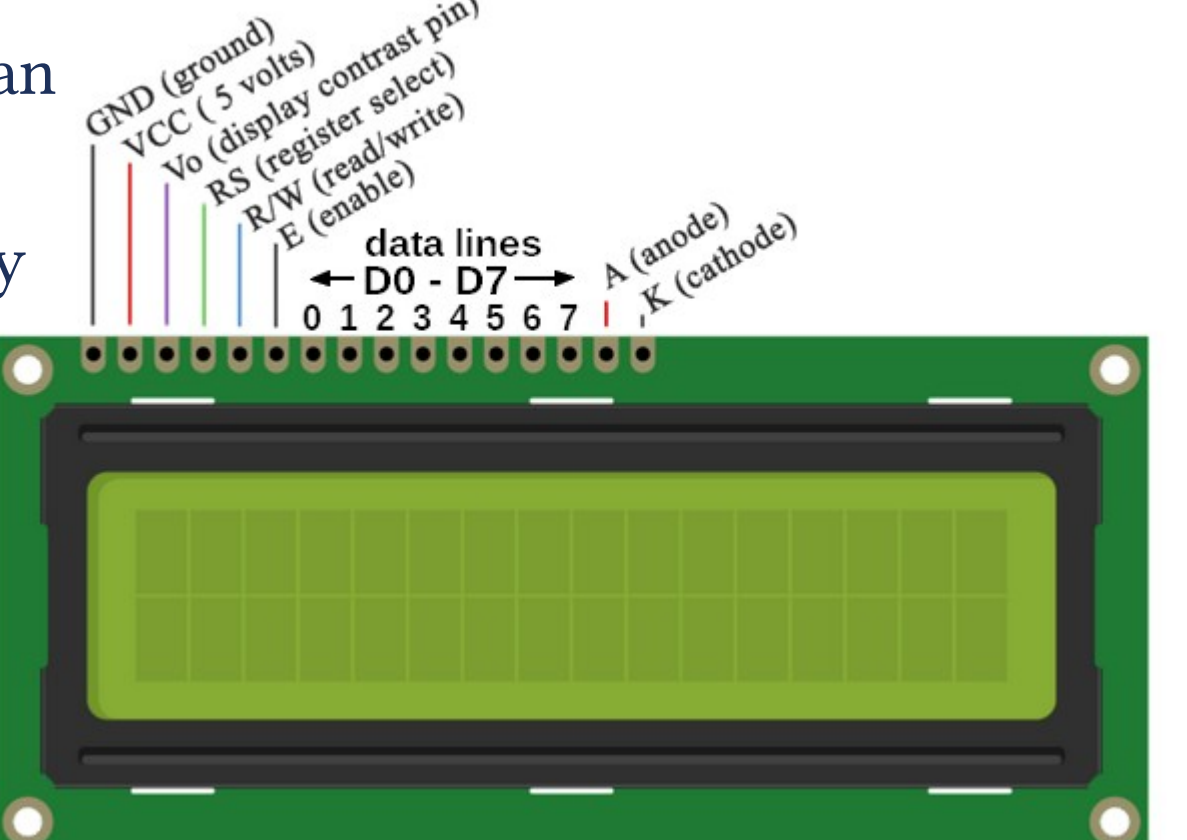

## Kontraszt beállítása (variációk)

- Adatlap: 25 °C-on VEE számára VCC-4.5 V körüli érték az optimális
- A beállítást többféle módon is megoldhatjuk, legáltalánosabb módon egy 10 kΩ-os potméter segítségével. Sok esetben a GND-re kötés is működőképes megoldás

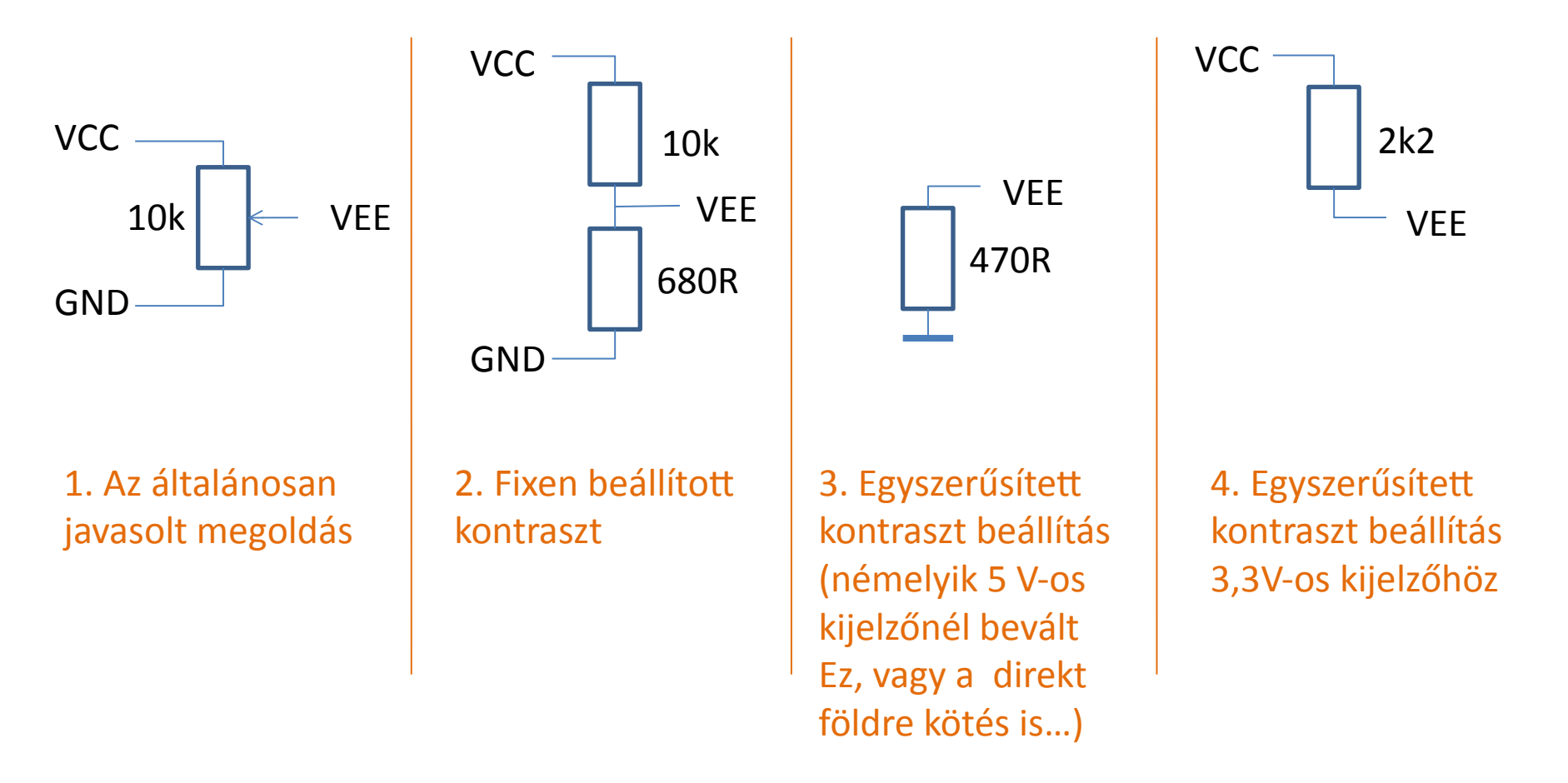

### Bekötési vázlat

Az LCD kijelzőt az Arduino beépített függvényei 4-bites módban használják (minden bájtot két részletben küldünk ki), ezért a data0-data3 vonalakat nem kell bekötni!

| 1        | GND – GND | 11 data/ - D5  |
|----------|-----------|----------------|
| <u> </u> |           |                |
| 2.       | VCC - +5V | 12. data5 – D4 |
| 3.       | VEE – GND | 13. data6 – D3 |
| 4.       | RS – D12  | 14. data7 – D2 |
| 5.       | RW – GND  | 15. LED+ – +5V |
| 6.       | EN - D11  | 16. LED- – GND |

Kontrasztbeállítást lásd az előző oldalon!

Először kb. 100 Ω ellenálláson keresztül próbáljuk ki!

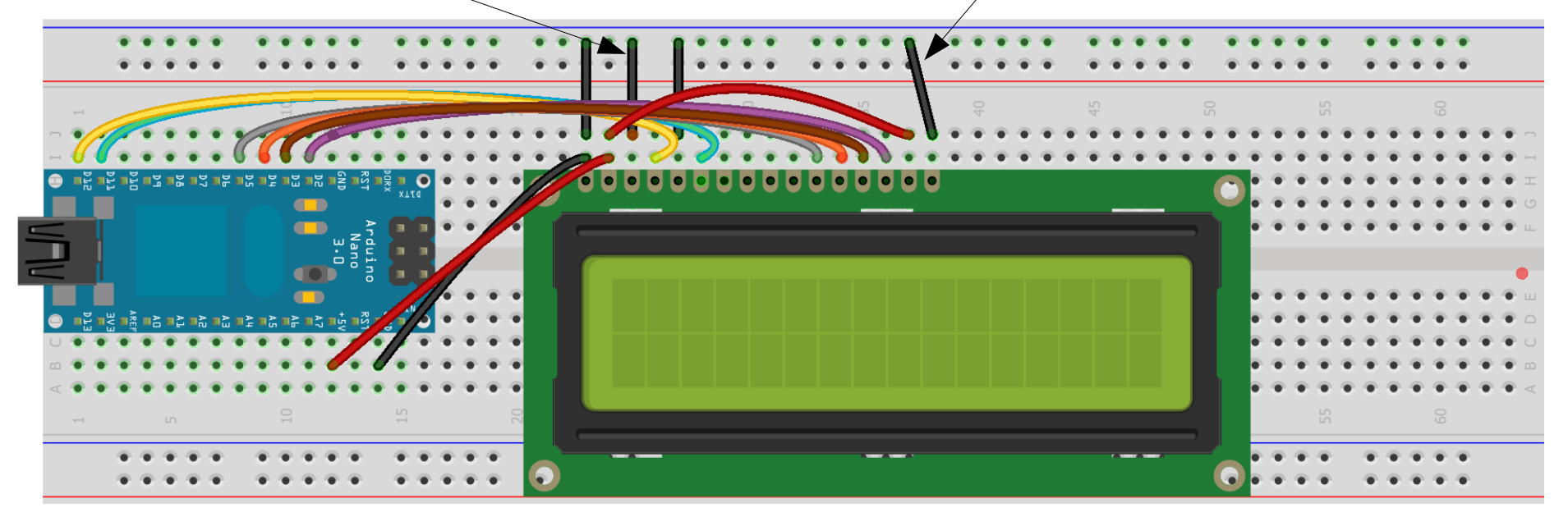

Made with **Fritzing.org** 

4

## LiquidCrystal programkönyvtár

Az LCD kijelzőt Arduino környezetben a LiquidCrystal beépített programkönyvtár segítségével kezelhetjük legegyszerűbben

### A legfontosabb metódusok:

- Icd.begin(oszlop,sor) a képernyő inicializálása és konfigurálása
- Icd.setCursor(oszlop, sor) pozíció beállítása a megadott helyre
- Icd.write(karakterkód) egy karakter kiíratása
- Icd.print("szöveg") szöveg kiíratása
- Icd.print(kifejezés) számérték kiíratása
- Icd.createChar(sorsz, adatok) új karakter definiálása
   ahol sorsz = 0 7, az adatok pedig egy 8 bájtos tömb, de csak 5 bit számít

Bővebb információ: Arduino IDE Help/Referencia menüpontjában

# Új karakterek definiálása

- Az LCD modulok beépített karakterkészlete nem alkalmas a magyar nyelvű szövegek ékezethelyes megjelenítésére
- A 128 fölötti kódok zöméhez általában japán vagy cirill betűk tartoznak, ahogy az alábbi ábrán is láthatjuk
- A 0 7 közötti kódú karaktereket azonban mi definiálhatjuk (5x8 pont)
- 8 15 közötti kódra ugyanezek a jelek jönnek elő!

|            |                  |      |      |      | a 4  | 4 f    | els  | ő    | cín  | nb   | it           | -        |              |      |      |     |
|------------|------------------|------|------|------|------|--------|------|------|------|------|--------------|----------|--------------|------|------|-----|
|            | 0000             | 0001 | 0010 | 0011 | 0100 | 0101   | 0110 | 0111 | 1000 | 1001 | 1010         | 1011     | 1100         | 1101 | 1110 | 111 |
| xxxx0000   | CG<br>RAM<br>(1) |      |      | 0    | อ    | P      |      | P    |      |      |              | -        | 9            | Ē,   | Ø,   | p   |
| xxxx0001   | (2)              |      |      | 1    | A    | Q      | а    | 9    |      |      |              | 7        | Ŧ            | 4    | ä    | q   |
| xxxx0010   | (3)              |      | П    | 2    | В    | R      | b    | r    |      |      | Г            | 1        | ΨĮ           | X    | ß    | θ   |
| xxxx0011   | (4)              |      | Ħ    | 3    | С    | S      | C    | s    |      |      | L            | 7        | Ŧ            | ŧ    | ε    | 60  |
| xxxx0100   | (5)              |      | \$   | 4    | D    | T      | d    | t    |      |      | $\mathbf{x}$ | Ι        | ŀ            | Þ    | μ    | Ω   |
| xxxx0101   | (6)              |      | 7    | 5    | Ε    | U      | e    | u    |      |      |              | 7        | <del>,</del> | l    | G    | ü   |
| xxxx0110   | (7)              |      | 8.   | 6    | F    | Ų      | f    | V    |      |      | 7            | ħ        | _            | Ξ    | ρ    | Σ   |
| xxxx0111   | (8)              |      | 7    | 7    | G    | ω      | 9    | ω    |      |      | 7            | ŧ        | $\mathbf{Z}$ | 5    | q    | π   |
| xxxx1000   | (1)              |      | ζ    | 8    | Η    | X      | h    | X    |      |      | 4            | 2        | ネ            | Ņ    | 5    | X   |
| t xxxx1001 | (2)              |      | )    | 9    | I    | Y      | i    | Э    |      |      | Ċ            | ን        | )            | ιb   | -1   | Ч   |
| xxxx1010   | (3)              |      | *    | •    | J    | Z      | j    | Z    |      |      | I            |          | ñ            | V    | j    | Ŧ   |
| xxxx1011   | (4)              |      | +    | 5    | K    | C      | k    | {    |      |      | 7            | <b>7</b> | F            |      | X    | Б   |
| xxxx1100   | (5)              |      | 7    | <    | L    | ¥      | 1    |      |      |      | Þ            | 9        | 7            | 7    | ¢    | P   |
| xxxx1101   | (6)              |      | -    | =    | Μ    | ]      | m    | }    |      |      | L            | Z        | $\gamma$     | 2    | ŧ    | ÷   |
| xxxx1110   | (7)              |      |      | >    | Ν    | $\sim$ | n    | ÷    |      |      | Ξ            | t        | <b>.</b>     | *    | ñ    |     |
| xxxx1111   | (8)              |      | /    | ?    | 0    | _      | 0    | ÷    |      |      | ŋ            | <b>9</b> | 7            |      | ö    |     |

# Új karakterek definiálása

 A karakterek általában 5x7-es pontmátrixban helyezkednek el, a 8. sor elválasztó vonal. Különleges esetben (pl. teljes kitöltésű téglalap) a 8. sort is felhasználjuk

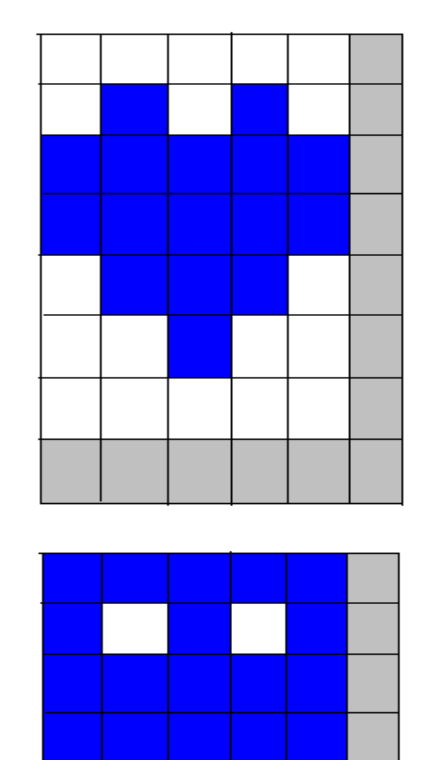

| hyte Heart[8] = {                                      | <br> |  |
|--------------------------------------------------------|------|--|
|                                                        |      |  |
|                                                        |      |  |
| 0001010,                                               |      |  |
| 0 <b>b11111</b> ,                                      |      |  |
| 0b11111,                                               |      |  |
| 0b01110,                                               |      |  |
| 0b00100,                                               |      |  |
| 0b00000,                                               |      |  |
| 0b00000 };                                             |      |  |
|                                                        |      |  |
| <pre>byte Alien[8] = {</pre>                           |      |  |
| <pre>byte Alien[8] = {</pre>                           |      |  |
| <pre>byte Alien[8] = {      0b11111,      0b1101</pre> |      |  |
| <pre>byte Alien[8] = {</pre>                           |      |  |
| <pre>byte Alien[8] = {</pre>                           |      |  |
| <pre>byte Alien[8] = {</pre>                           |      |  |
| <pre>byte Alien[8] = {</pre>                           |      |  |
| <pre>byte Alien[8] = {</pre>                           |      |  |
| <pre>byte Alien[8] = {</pre>                           |      |  |
| <pre>byte Alien[8] = {</pre>                           |      |  |

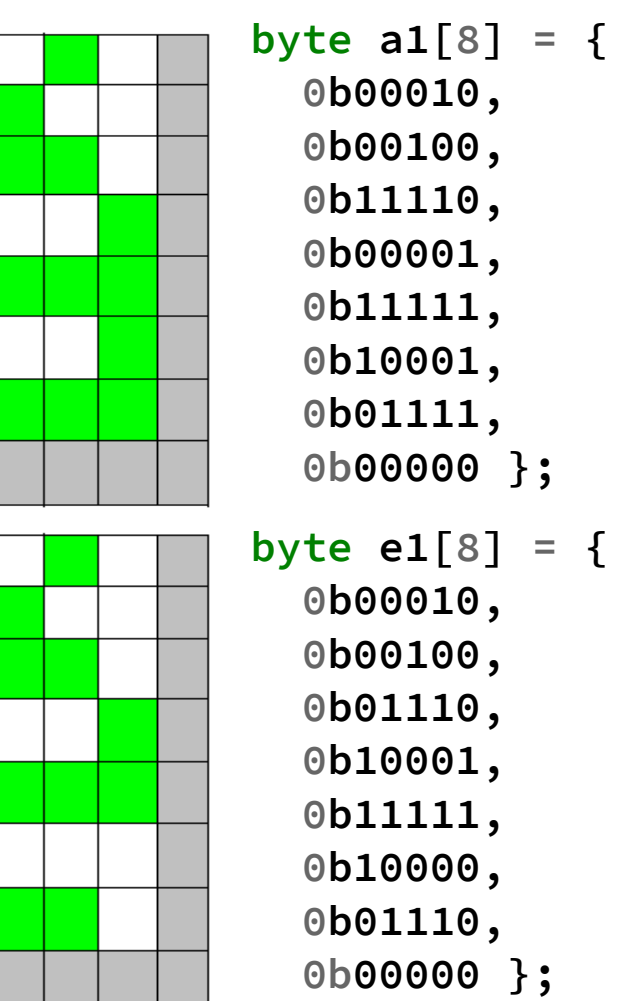

## lcd\_custom\_chars.ino

Forrás: https://lastminuteengineers.com/arduino-1602-character-lcd-tutorial/

#include <LiquidCrystal.h>
LiquidCrystal lcd(12, 11, 5, 4, 3, 2);

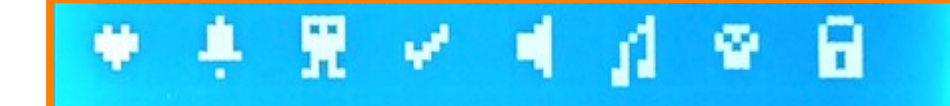

| <pre>byte Heart[8] = {</pre> | <pre>byte Alien[8] = {</pre> | <pre>byte Speaker[8] = {</pre> | <pre>byte Skull[8] = {</pre> |
|------------------------------|------------------------------|--------------------------------|------------------------------|
| 0b00000,                     | 0b11111,                     | 0b00001,                       | 0b00000,                     |
| 0b01010,                     | 0b10101,                     | 0b00011,                       | 0b01110,                     |
| 0b11111,                     | 0b11111,                     | 0b01111,                       | 0b10101,                     |
| 0b11111,                     | 0b11111,                     | 0b01111,                       | 0b11011,                     |
| 0b01110,                     | 0b01110,                     | 0b01111,                       | 0b01110,                     |
| 0b00100,                     | 0b01010,                     | 0b00011,                       | 0b01110,                     |
| 0b00000,                     | 0b11011,                     | 0b00001,                       | 0b00000,                     |
| 0b00000 };                   | 0b00000 };                   | 0b00000 };                     | 0b00000 <sup>3</sup> ;       |
| <pre>byte Bell[8] = {</pre>  | <pre>byte Check[8] = {</pre> | <pre>byte Sound[8] = {</pre>   | <pre>byte Lock[8] = {</pre>  |
| 0b00100,                     | 0b00000,                     | 0b00001,                       | 0b01110,                     |
| 0b01110,                     | 0b00001,                     | 0b00011,                       | 0b10001,                     |
| 0b01110,                     | 0b00011,                     | 0b00101,                       | 0b10001,                     |
| 0b01110,                     | 0b10110,                     | 0b01001,                       | 0b11111,                     |
| 0b11111,                     | 0b11100,                     | 0b01001,                       | 0b11011,                     |
| 0b00000,                     | 0b01000,                     | 0b01011,                       | 0b11011,                     |
| 0b00100,                     | 0b00000,                     | 0b11011,                       | 0b11111,                     |
| 0b00000 };                   | 0b00000 };                   | 0b11000 };                     | 0b00000 };                   |
|                              |                              |                                |                              |

#### Hobbielektronika csoport 2018/2019

## lcd\_custom\_chars.ino

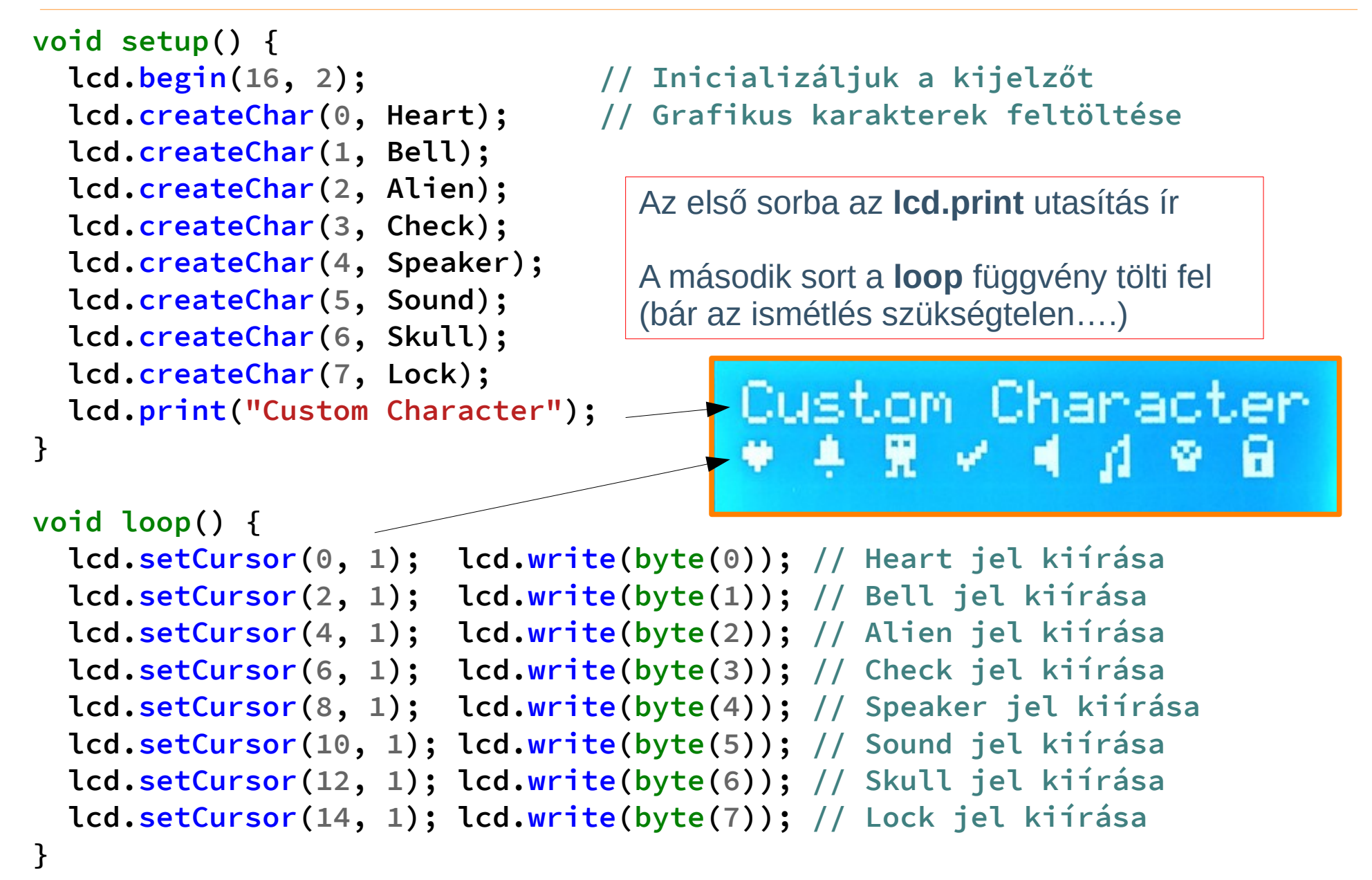

## lcd\_custom\_chars.ino

### A program futási eredménye az alábbi fényképen látható

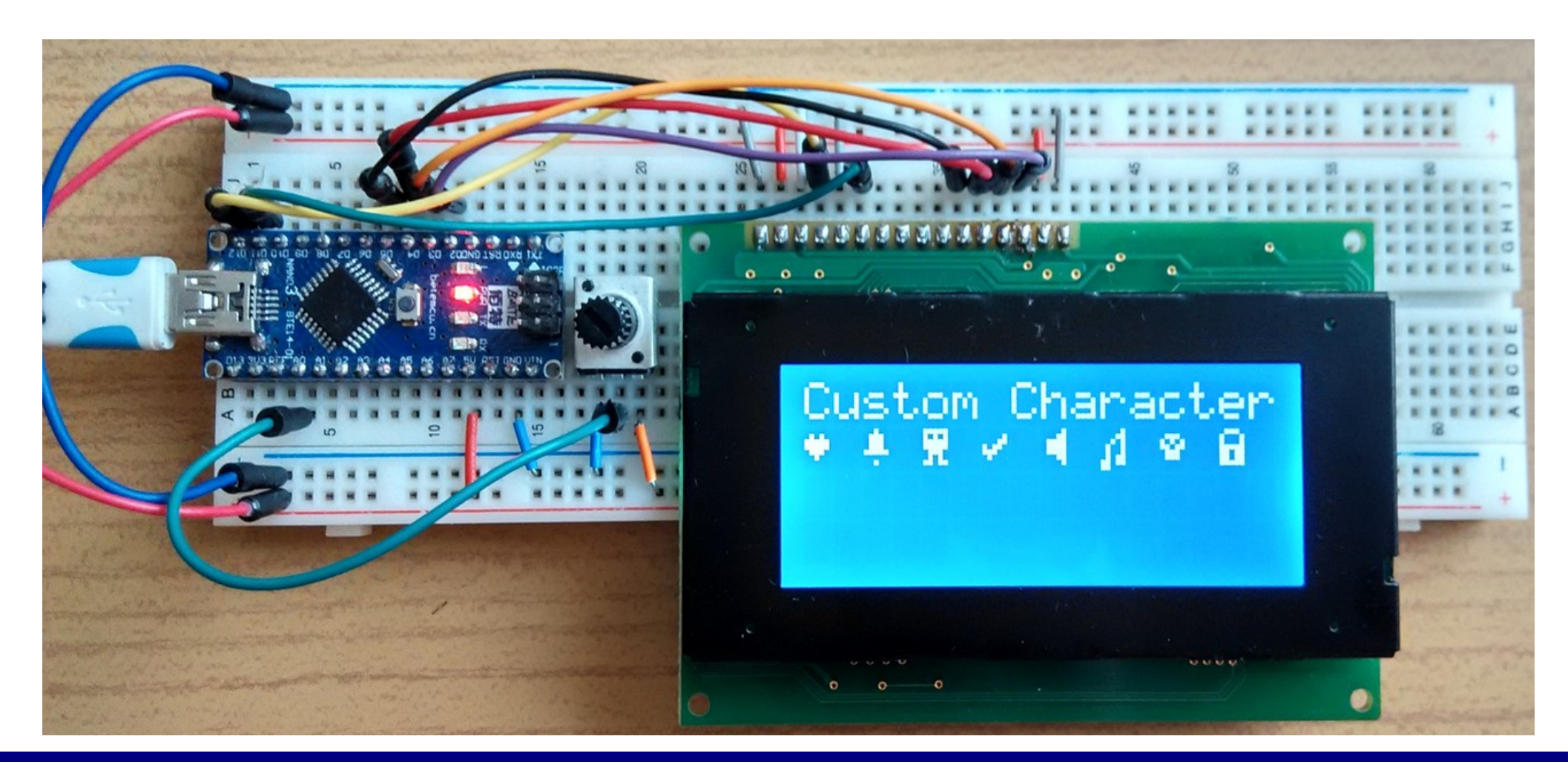

Hobbielektronika csoport 2018/2019

### CustomCharacter.ino

- Ez a program az Arduino IDE gyári mintapéldái közé tartozik
- Betöltés: File/Examples/LiquidCrystal/CustomCharacter menüpontra kattintsunk!
- Kapcsolási elrendezés: megegyezik a múlt órai feszültségmérővel

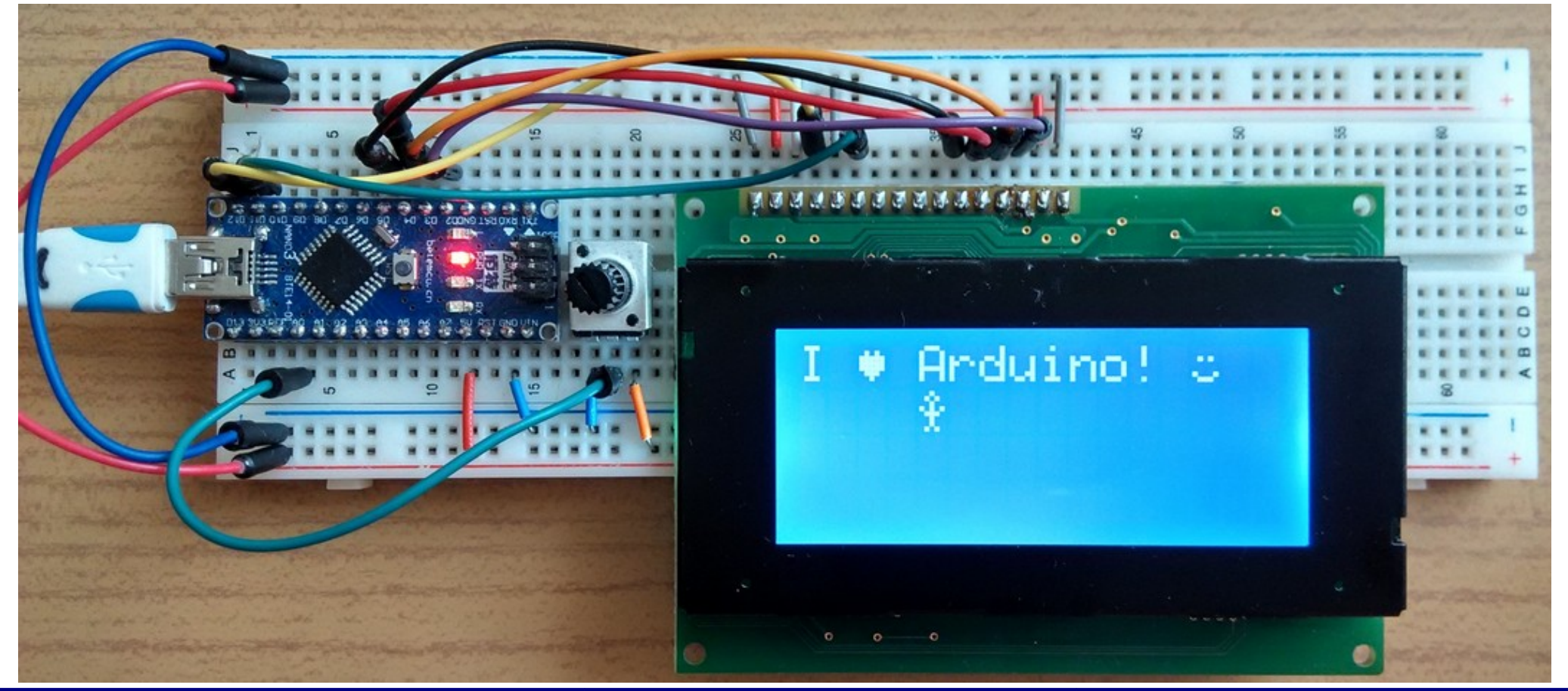

### CustomCharacter.ino

```
#include <LiquidCrystal.h>
LiquidCrystal lcd(12, 11, 5, 4, 3, 2);
```

```
byte heart[8] = {
                             byte frownie[8] = {
                                                         byte armsDown[8] = {
  0b00000,
                               Ob00000,
                                                           0b00100,
  0b01010,
                               0b00000,
                                                           0b01010,
  0b11111,
                               0b01010,
                                                           0b00100,
  0b11111,
                               Ob00000,
                                                           0b00100,
  0b11111,
                               Ob00000,
                                                           0b01110,
  0b01110,
                               0b00000,
                                                           0b10101,
  0b00100,
                                                           0b00100,
                               0b01110,
  0b00000 };
                               0b10001
                                                           0b01010 };
                             };
byte smiley[8] = {
                                                         byte armsUp[8] = {
  Ob00000,
                                                           0b00100,
  Ob00000,
                                                           0b01010,
  0b01010,
                                                           0b00100,
  0b00000,
                                                           0b10101,
  0b00000,
                                                           0b01110,
  0b10001,
                                                           0b00100,
  0b01110,
                                                           0b00100,
  0b00000 };
                                                           0b01010 };
```

### CustomCharacter.ino

```
void setup() {
  lcd.begin(16, 2);
                                // Inicializáljuk a kijelzőt
  lcd.createChar(0, heart);
  lcd.createChar(1, smiley);
  lcd.createChar(2, frownie);
  lcd.createChar(3, armsDown);
  lcd.createChar(4, armsUp);
  lcd.setCursor(0, 0);
  lcd.print("I ");
                               // Szöveg kiírása az LCD-re
  lcd.write(byte(0));
                               // Szív
  lcd.print(" Arduino! ");
  lcd.write(byte(1));
                              // Szmájli
}
void loop() { //A potméter állásától függő sebességgel integet az emberke
  int sensorReading = analogRead(A0); //Potméter leolvasása
  int delayTime = map(sensorReading,0,1023,200,1000); //késleltetési idő
 lcd.setCursor(4, 1);
                                       // Alsó sor 5. pozíció
 lcd.write(3);
                                        // Emberke leengedett karral
 delay(delayTime);
                                       // Alsó sor 5. pozíció
  lcd.setCursor(4, 1);
                                        // Emberke felemelt karral
  lcd.write(4);
 delay(delayTime);
```

}

- Ha magyarul akarunk írni, akkor be kell érnünk az ékezetes kisbetűkkel (az ö betűnek így sem marad hely...)
- Az alábbi programot a "60 nap alatt Arduino tanfolyam" mintapéldájából vettük, és dolgoztuk át (http://avr.tavir.hu)

| <pre>#include "LiquidCrystal.h" //LCD kijelzőt használunk</pre>              |       |  |  |  |  |  |  |  |
|------------------------------------------------------------------------------|-------|--|--|--|--|--|--|--|
| LiquidCrystal lcd(12, 11, 5, 4, 3, 2); //bekötjuk az LCD-t                   |       |  |  |  |  |  |  |  |
|                                                                              |       |  |  |  |  |  |  |  |
| //kis ékezetes betűk                                                         |       |  |  |  |  |  |  |  |
| <pre>byte a1[8] = {B10, B100, B1110, B1, B1111, B10001, B1111};</pre>        | //á   |  |  |  |  |  |  |  |
| <pre>byte e1[8] = {B10, B100, B1110, B10001, B11111, B10000, B1110};</pre>   | //é   |  |  |  |  |  |  |  |
| byte i1[8] = {B10, B100, B0, B1110, B100, B100, B1110};                      | //í   |  |  |  |  |  |  |  |
| <pre>byte o1[8] = {B100, B100, B0, B1110, B10001, B10001, B1110};</pre>      | //ó   |  |  |  |  |  |  |  |
| <pre>byte o2[8] = {B1010, B0, B1110, B10001, B10001, B10001, B1110};</pre>   | //ö   |  |  |  |  |  |  |  |
| <pre>byte o3[8] = {B1010, B1010, B0000, B1110, B10001, B10001, B1110};</pre> | //ő   |  |  |  |  |  |  |  |
| byte u1[8] = {B0010, B0100, B10001, B10001, B10001, B10011, B1101}           | };//ú |  |  |  |  |  |  |  |
| <pre>byte u2[8] = {B1010, B0, B0, B10001, B10001, B10011, B1101};</pre>      | //ü   |  |  |  |  |  |  |  |
| <pre>byte u3[8] = {B1010, B1010, B0, B10001, B10001, B10011, B1101};</pre>   | //ű   |  |  |  |  |  |  |  |

Folytatás a következő oldalon ...

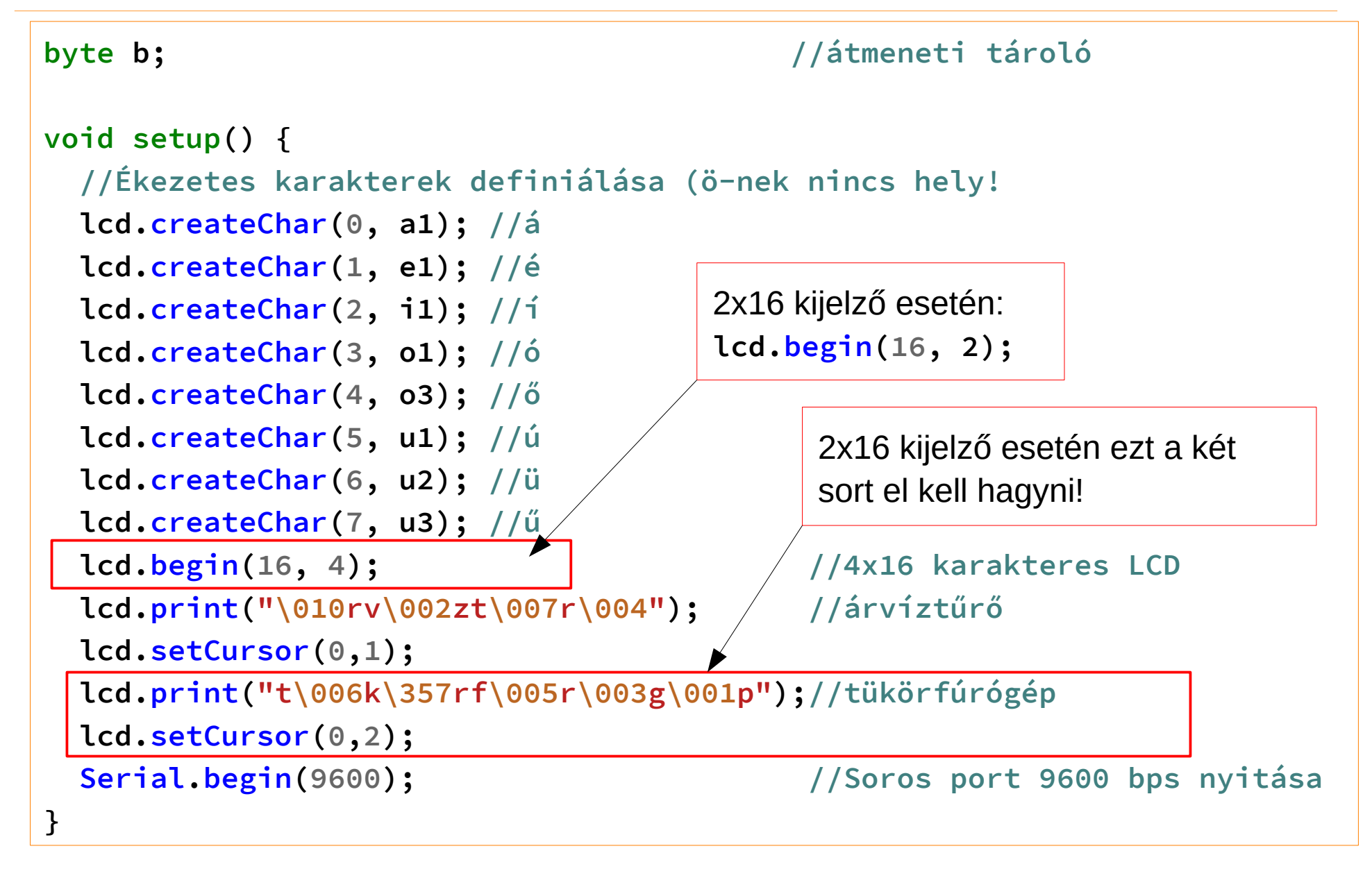

### Folytatás a következő oldalon ...

15

```
void loop() {
 if (Serial.available()) {
   b = Serial.read(); //ha van karakter: beolvassuk
   Serial.print(b, DEC);
                              //kiírjuk a Windows karakterkódját
   Serial.print(": ");
   switch (b) {
                              //Helyettesítés karakterkód alapján
     case 225: b = 0; break; //á
     case 233: b = 1; break; //é
     case 237: b = 2; break; //i
     case 243: b = 3; break; //ó
     case 245: b = 4; break; //ő
     case 246: b = 0xEF; break; //ö betű a ROM karaktergenerátorból
     case 250: b = 5; break; //ú
     case 252: b = 6; break; //ü
     case 251: b = 7; break; //ű
   }
   Serial.println(b, DEC); //kiírjuk az LCD karakterkódját
   lcd.write(b);
                              //irjuk ki az LCD-re
 }
```

}

- A program futtatásához nyissunk egy terminálablakot!
- A setup() függvényben megadott szöveg megjelenítése után karaktereket küldhetünk a programnak, s a kisbetűs szöveg ékezethelyesen jelenik meg a kijelzőn

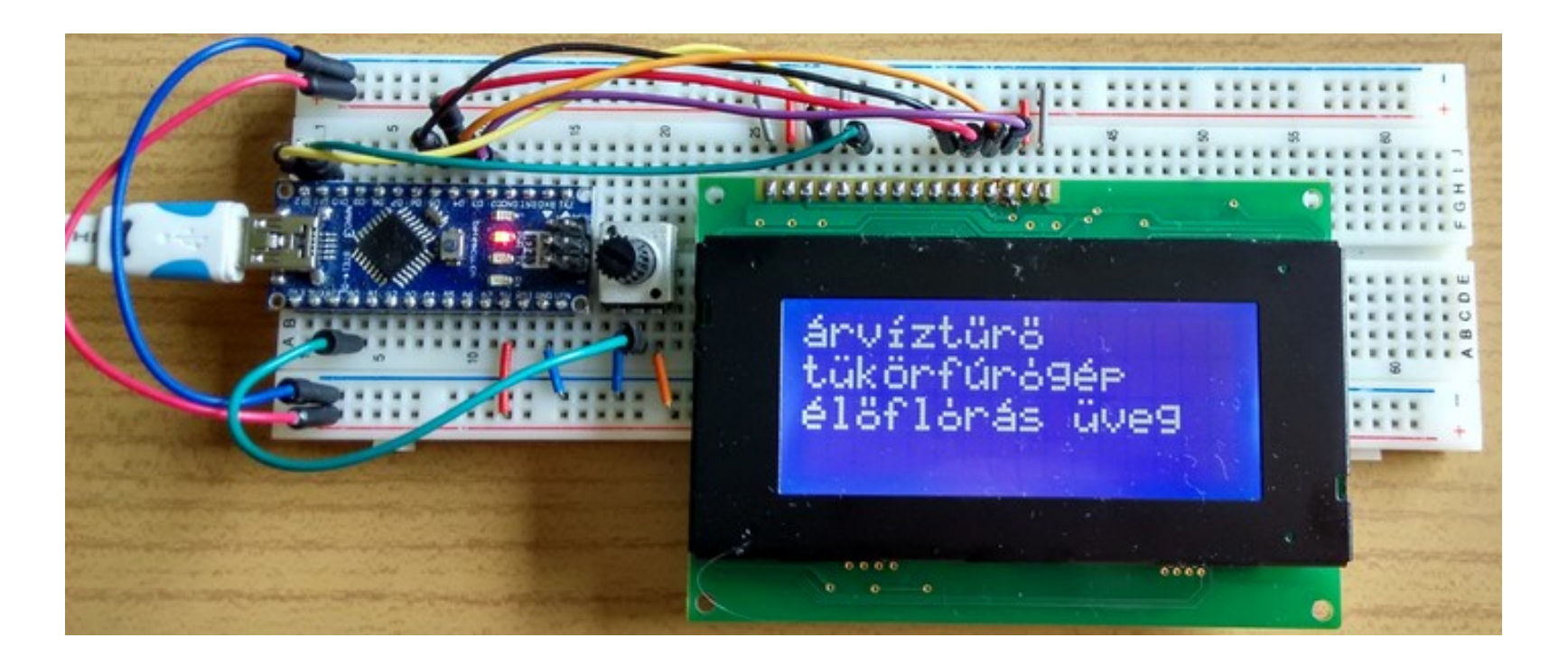

## Az Arduino nano kártya kivezetései

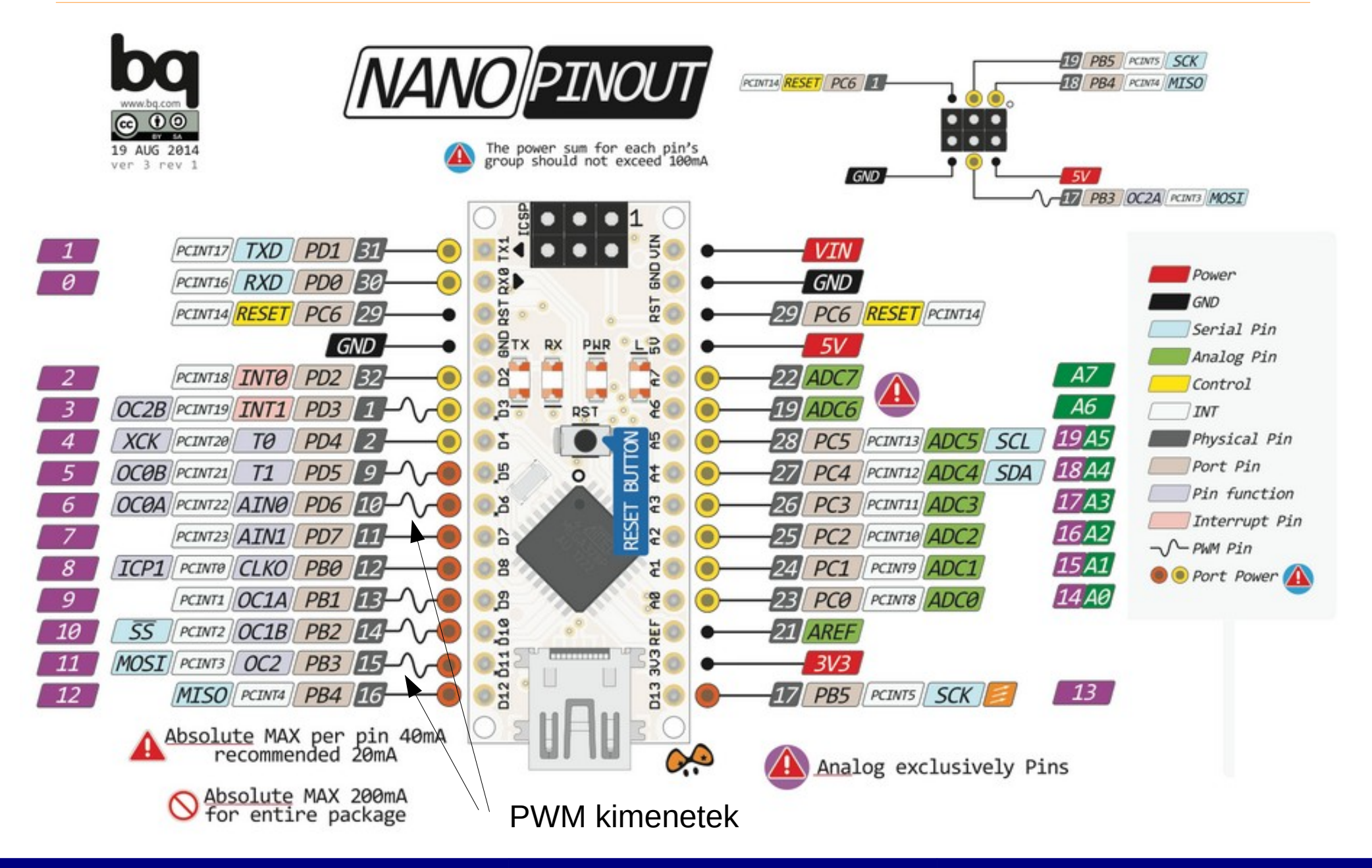

Hobbielektronika csoport 2018/2019